# **Funcionalidades ConfiFactura**

1/12

ConfiFactura es una aplicación cuya funcionalidad principal es la de facilitar el proceso de generar la claves técnicas y crear nuevos clientes, procesos que se hacían de forma manual. En el siguiente manual se evidencia el paso a paso de una institución que ya ha sido habilitada.

←Volver atras

### Contenido

- Ingreso
- Home
- Crear Cliente
- Actualizar
- Generar Producción
- Clave Técnica
- Logout

### Ingreso

Al ingresar a la aplicación, visualizará una pantalla donde debe seleccionar La Configuración.

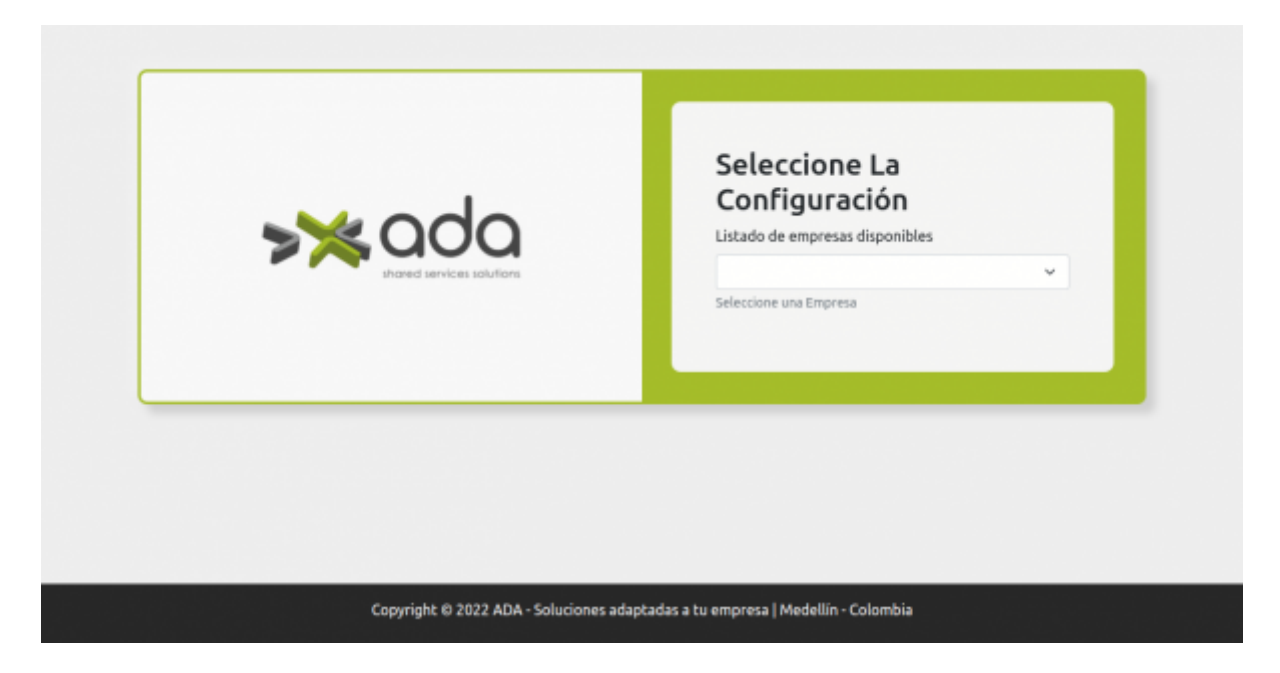

Al seleccionar la configuración de ADA S.A.S será dirigido a la pantalla de login donde debe ingresar las credenciales para ingresar.

|                                     | Bienvenido<br>Usuario del sistema:<br>admin1<br>Contraseña: |
|-------------------------------------|-------------------------------------------------------------|
| Convrint 6 2022 ADA - Soluciones ad | aptadas a tu empresa i Medellín - Colombia                  |

Si, por el contrario, selecciona FOSEMED será dirigido a una pantalla que contiene una tabla con el listado de las instituciones las cuales poseen un botón de ingresar, el cual redirige al login anterior donde debe ingresar las credenciales.

En la pantalla tiene las opciones de buscar una institución específica, mostrar items por página y navegar por las diferentes páginas de la tabla, además de un botón volver para regresar a la pantalla de seleccionar configuración.

| ← Volver                                          | Q. Buscar |                |                |
|---------------------------------------------------|-----------|----------------|----------------|
| Nombre Empresa                                    | Nit       | Código Empresa | Acción         |
| INSTITUCION EDUCATIVA LA ASUNCION                 |           | 214            | Ingresar       |
| INSTITUCION EDUCATIVA REINO DE BELGICA            |           | 215            | Ingresar       |
| INSTITUCION EDUCATIVA JESUS MARIA VALLE           |           | 216            | Ingresar       |
| INSTITUCION EDUCATIVA EL CORAZON                  |           | 217            | Ingresar       |
| INSTITUCION EDUCATIVA LUSITANIA - PAZ DE COLOMBIA |           | 219            | Ingresar       |
| Pame par página (*                                |           |                | 47 Similarta y |

### Home

Una vez allá ingresado podrá visualizar la siguiente pantalla, la cual contiene una tabla con el listado total de instituciones, cada una de ellas con una columna de acciones donde podrá actualizar,

generar producción y generar clave técnica según sea el caso, también se cuenta con un botón de crear nuevo cliente si se desea ingresar un nuevo registro al sistema.

En la pantalla tiene las opciones de buscar una institución específica, mostrar items por página y navegar por las diferentes páginas de la tabla.

| Crear Nuevo Cliente |                   | Q. Buse       | ar                                  |
|---------------------|-------------------|---------------|-------------------------------------|
| Código Cliente      | Nit de la empresa | Tipo Software | Acción                              |
| ADA_TEST_CADUCADO   | 800167494.4       | FE            | 😔 Actualizar 🚺 🧿 Generar Producción |
| ADA_TEST            | 800167494.4       | FE            | 😔 Actualizar 🚺 🗘 Generar Producción |
| VALOR_PROD          | 900969726.2       | FE            | 😔 Actualizar 🚺 🧔 Generar C. Tecnica |
| LAPOINT_TEST        | 900862761.1       | FE            | 😔 Actualizar 🚺 🗘 Generar Producción |
| LAPOINT_PROD        | 900862761.1       | FE            | 🔿 Actualizar 🚺 Generar C. Tecnica   |
|                     |                   |               |                                     |

### **Crear Cliente**

Al presionar botón crear nuevo cliente será dirigido a la pantalla con el formulario donde deberá ingresar todos los datos obligatorios para crear un nuevo registro, el formulario está dividido en secciones y en caso de no ingresarlos datos obligatorios en esta sección no podrá continuar con el proceso.

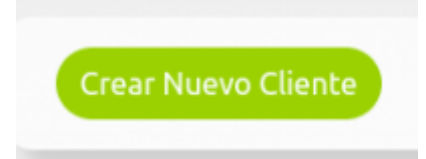

**Datos del cliente** 

| Last       |                                                                                                    |
|------------|----------------------------------------------------------------------------------------------------|
| update:    | ada-howto-sicofern-facton/sicofern-scrintsdh-fe-utilities-configurador_facturacion-features http://wiki.adacsc.co/doku.nho?id=ada-howto-sicofern-facton/sicofern-factor/sicofern-factor/sicofern- |
| 2022/07/12 |                                                                                                    |
| 22.09      |                                                                                                    |

| <b>≫</b> ada                                     |                                                                   | ±. |
|--------------------------------------------------|-------------------------------------------------------------------|----|
| Cliente / Base de Datos / DIAN / Email           | / Certificado / Archivo Firma                                     |    |
|                                                  |                                                                   |    |
| Datos del cliente                                |                                                                   |    |
| Todos los campos marcados con " son obligatorios |                                                                   |    |
| Código del cliente *                             | Nit del cliente *                                                 |    |
| Código del cliente                               | Nit del cliente                                                   |    |
| Código de la empresa *                           | Multiempresa *                                                    |    |
| Código de la empresa                             |                                                                   |    |
| Tipo de software *                               |                                                                   |    |
|                                                  | Siguiente                                                         |    |
|                                                  |                                                                   |    |
|                                                  |                                                                   |    |
| Copyright © 2                                    | 022 ADA - Soluciones adaptadas a tu empresa   Medellin - Colombia |    |

#### Base de Datos

| <b>&gt;≫</b> ada                             |                                                             | <u>*</u> - |
|----------------------------------------------|-------------------------------------------------------------|------------|
| Cliente / Base de Datos / DIAN / Email / Cer | rtificado / Archivo Firma                                   |            |
| Configuarción de la b                        | pase de datos                                               |            |
| Puerto de la Base de Datos                   | Ip de la Base de Datos                                      |            |
| Nombre de la Base de Datos                   | Usuario de la Base de Datos                                 |            |
| Contraseña de la Base de Datos               | Anterior Siguiente                                          |            |
|                                              |                                                             |            |
| Copyright © 2022 AD4                         | A - Soluciones adaptadas a tu empresa   Medellín - Colombia |            |

#### Dian

5/12

| 🗐 🛛 Información de l                             | a DIAN                     |  |
|--------------------------------------------------|----------------------------|--|
| Todos los campos marcados con * son obligatorios |                            |  |
| Modo de operación *                              | DIAN id del Software *     |  |
| DIAN Pin *                                       | DIAN Nombre del software * |  |
| DIAN Usuario                                     | DIAN Estado                |  |
| DIAN Url *                                       | DIAN Fecha *               |  |
| Dian Password                                    | dd/mm/aaaa                 |  |
| Código de set de pruebas *                       | Modo validación de pruebas |  |
| URL de la imagen de Aceptación                   | Url de aceptación          |  |
| Url de aceptación del formulario                 |                            |  |

#### Email

| Cliente / Base de Datos / DIAN / Email           | / Certificado / Archivo Firma                                     | * |
|--------------------------------------------------|-------------------------------------------------------------------|---|
| Configuarción de                                 | el Email                                                          |   |
| Todos los campos marcados con * son obligatorios |                                                                   |   |
| Dirección Email                                  | Dirección Email para Copia                                        |   |
| Ingrese la dirección Email                       | Ingrese la dirección Email para copia                             |   |
| Usuario de inicio de sesión                      | Contraseña de usuario                                             |   |
| Ingrese el usuario                               | Ingrese la contraseña                                             |   |
|                                                  | Guardar                                                           |   |
|                                                  |                                                                   |   |
| Copyright © 2                                    | 022 ADA - Soluciones adaptadas a tu empresa   Medellín - Colombia |   |

#### Certificado

| Configuración                                    | del Certil | ficado                             |   |  |
|--------------------------------------------------|------------|------------------------------------|---|--|
| Todas los camoos marcados con 👎 son oblinatorios |            |                                    |   |  |
| Fecha de inicio de vigencia *                    |            | Fecha de finalizada la vigencia *  |   |  |
| dd/mm/aaaa                                       |            | dd/mm/aaaa                         |   |  |
| Nit del emisor *                                 |            | Nombre del emisor *                |   |  |
| Ingrese el nit del emisor                        |            | Ingrese el nombre del emisor       |   |  |
| Dirección del emisor *                           |            | Correo del emisor *                |   |  |
| Ingrese la dirección del emisor                  |            | Ingrese el correo del emisor       |   |  |
| Contacto del emisor *                            |            | Celular o Teléfono del emisor *    |   |  |
| Ingrese el contacto del emisor                   |            | Ingrese el teléfono del emisor     |   |  |
| Dirección Email Para el Web Service *            |            | Email notificación Erp *           |   |  |
| Ingrese la dirección email                       |            | Ingrese la dirección email         |   |  |
| Notificación frecuencia de dias *                |            | Notificación frecuencia de envío * |   |  |
| Ingrese la notificación                          |            | Ingrese la notificación            |   |  |
| Notificación mensaje previo *                    |            | Notificación tras vencer *         |   |  |
| Ingrese la notificación                          |            |                                    | ~ |  |

#### **Archivo Firma**

En caso de que en la sesión de datos clientes en el campo Tipo de software halla selecionado Nomina, la sección de archivo firma se vera de la siguiente forma.

7/12

| <b>≫</b> ada                                     |                                                                                                    | ±. |
|--------------------------------------------------|----------------------------------------------------------------------------------------------------|----|
| Cliente / Base de Datos / DIAN / Email / C       | ertificado / Archivo Firma                                                                                                    |    |
| Configuración del Co                             | ertificado                                                                                                    |    |
| Todos los campos marcados con " son obligatorios |                                                                                                    |    |
| Modo de almacenamiento de archivos *             | Password Certificado *                                                                                                    |    |
| base64                                           |                                                                                                    |    |
| Alias Certificado                                | Seleccione Certificado *                                                                                                    |    |
|                                                  | Seleccionar archivo Ninguno archivo selec.                                                                                                    |    |
|                                                  | <ul> <li>* El nombre del Archivo debe ser único, el sistema reemplazará<br/>el existente, recomendable utilizar el nit de la Empresa.</li> </ul> |    |
|                                                  | Guardar                                                                                                    |    |
|                                                  |                                                                                                    |    |
|                                                  |                                                                                                    |    |
|                                                  |                                                                                                    |    |
| Copyright © 2022 Al                              | DA - Soluciones adaptadas a tu empresa   Medellín - Colombia                                                                                     |    |

En caso de que en la sesión de datos clientes en el campo Tipo de software halla seleccionado Facturación, la sección de archivo firma se le agregara un campo para adjuntar el logo de la institución ya que para este tipo de software es requerido.

| <b>&gt;≫</b> ada                                                                                                    |                                            | ± |
|----------------------------------------------------------------------------------------------------|--------------------------------------------|---|
| Cliente / Base de Datos / DIAN / Email / Certifica                                                                                                    | ado / Archivo Firma                        |   |
| Configuración del Certi                                                                                                    | ficado                                     |   |
| Todos los campos marcados con * son obligatorios<br>Modo de almacenamiento de archivos *                                                                                  | Password Certificado *                     |   |
| base64                                                                                                    |                                            |   |
| Alias Certificado                                                                                                    | Seleccione logo *                          |   |
|                                                                                                    | Seleccionar archivo Ninguno archivo selec. |   |
| Seleccione Certificado *                                                                                                    |                                            |   |
| Seleccionar archivo Ninguno archivo selec.<br>* El nombre del Archivo debe ser único, el sistema reemplazará<br>el existente, recomendable utilizar el nit de la Empresa. | uardar                                     |   |
| C                                                                                                    |                                            | _ |

### Actualizar

Al dar clic sobre el botón de actualizar será dirigido a la pantalla con los anteriores formularios el la seccion Crear cliente, con la diferencia que ya todos los campos contienen la información relacionada

| Last       |                                                                                                    |
|------------|----------------------------------------------------------------------------------------------------|
| update:    | ada how to vicio famo factory vicio famo cristed by faultilities configurador facturacion faature bttp://wiki.adaccc.co/doku.php?id=ada:bow to vicio famo cristed by faultilities configurador facturacion faatures                                                                                                    |
| 2022/07/12 | ada.now.o.sicorerp.ractory.sicorerp.scorerp.score |
| 22:09      |                                                                                                    |

a la institución, todos ellos son modificables excepto la sección de base de datos, ya que esta no pude ser modificada.

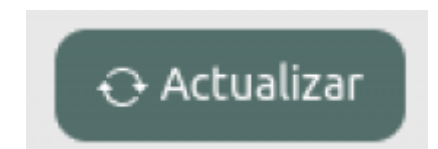

| <b>&gt;≫</b> ada                                 |                                                        | <u>*</u> . |
|--------------------------------------------------|--------------------------------------------------------|------------|
| Cliente / Base de Datos / DIAN / Email / Certifi | cado / Archivo Firma                                   |            |
| Datos del cliente                                |                                                        |            |
| Todos los campos marcados con * son obligatorios | Mik dal ellengen t                                     |            |
| ADA_PROD                                         | Nit dei cuence -<br>800167494.4                        |            |
| Código de la empresa *                           | Multiempresa *                                         |            |
| 999999999                                        | N                                                      |            |
| Tipo de software *                               |                                                        |            |
| Facturación 🗸                                    | Siguiente                                              |            |
|                                                  |                                                        |            |
|                                                  |                                                        |            |
| Copyright © 2022 ADA - S                         | oluciones adaptadas a tu empresa   Medellín - Colombia |            |

| iente / Base de Datos / DIAN / Email | / Certificado / Archivo Firma |  |
|--------------------------------------|-------------------------------|--|
| Configuración d                      | a la basa da datas            |  |
| Configuration de                     |                               |  |
| Puerto de la Base de Datos           | Ip de la Base de Datos        |  |
| 1521                                 | 10.1.20.41                    |  |
| Nombre de la Base de Datos           | Usuario de la Base de Datos   |  |
| ADASICOF                             | PRESUP01                      |  |
| Contraseña de la Base de Datos       |                               |  |
|                                      | Anterior Siguiente            |  |

En caso de que el registro se esté actualizando para su paso a producción en la sección de Email se debe modificar el correo electrónico por el productivo.

| 2023/03/03 0 | 9:00 |
|--------------|------|
|--------------|------|

9/12

| Cliente / Base de Datos / DIAN / Email           | / Certificado / Archivo Firma         |  |
|--------------------------------------------------|---------------------------------------|--|
| Configuarción de                                 | el Email                              |  |
| Todos los campos marcados con " son obligatorios |                                       |  |
| Dirección Email                                  | Dirección Email para Copia            |  |
| sicoferp.test@ada.co                             | Ingrese la dirección Email para copia |  |
| Usuario de inicio de sesión                      | Contraseña de usuario                 |  |
| FOSEMED_105001006980_TEST                        |                                       |  |
|                                                  | Country                               |  |

### **Generar Producción**

Al presionar el botón de generar producción, el sistema hará una serie de validaciones para confirmar que es posible hacer el paso.

| <sup>2</sup> OdO         |                                                                                                    |                            |
|--------------------------|----------------------------------------------------------------------------------------------------|----------------------------|
| desert for day solutions | ConfiFactura [Paso Produccion]                                                                                                    |                            |
|                          | Esta Seguro de Continuar                                                                                                    |                            |
|                          | <ul> <li>Configuracion de Base De datos Equipo de BD Informar</li> <li>Email Para Notificaciones Debe ser configurado en la Secci<br/>on de Notificaciones una vez se confirme que se crearon lo<br/>s registros en produccion</li> <li>Configuración de Bace De dates Equipo de BD. Informar</li> </ul> |                            |
| Código Cliente           | Para Nomina Electronica se deben configurar la Url de Valid<br>acion y Numeracion                                                                                                    | Acción                     |
| FOSEMED_105001002780_1   | TEST                                                                                                    | alzar 👌 Generar Producción |
|                          | Cancelar Acertar                                                                                                    |                            |

En caso de que todo este en orden al presionar el botón de aceptar, saldrá un segundo modal con la confirmación de sí se está seguro de hacer el paso a producción, en caso de estarlo debe presionar el botón aceptar.

| Last       |                                                                                                    |
|------------|----------------------------------------------------------------------------------------------------|
| update:    | ada hawtar is a farming the weight and the weight and the second and the second and t |
| 2022/07/12 |                                                                                                    |
| 22:09      |                                                                                                    |

|                      | ConfiFactura<br>Esta Seguro de Continuar | a (Paso Produccio<br>Cancelar | n]<br>Acergan                                                  | ±- |
|----------------------|------------------------------------------|-------------------------------|----------------------------------------------------------------|----|
| Código Cliente       | Nit de la empresa                        | Tipo Software                 | Acción                                                         |    |
| Hems por página 10 ~ | 811034628                                | n                             | Actualizar     Generar Producción     Anterior     I Siguiente |    |
|                      |                                          |                               | _                                                              |    |

Si el proceso se finaliza con éxito, el sistema lo confirmará con un tercer modal.

| >* | Cree Nuevo Cliente                          | ConfiFactura<br>Proceso Finalizado con Exi<br>Ionales antes de comenzar<br>solicitar la Clave Tecnica. | a [Paso Producc<br>to, Recuerde las config<br>el proceso de Facturad | cion]<br>uraciones Adic<br>cion, Ya puede |                  | ±- |
|----|---------------------------------------------|----------------------------------------------------------------------------------------------------|----------------------------------------------------------------------|-------------------------------------------|------------------|----|
|    | Código Cliente<br>FOSEMED_105001002780_TEST | Nit de la empresa<br>811034828                                                                         | Tipo Software<br>FE                                                  | Acoptar<br>Acción<br>O Actualizar (O Gon  | erar Producción  |    |
|    | Items por página 10 ~                       |                                                                                                    |                                                                      |                                           | or 1 Siguiante a |    |
|    |                                             |                                                                                                    |                                                                      |                                           |                  |    |

### **Clave Técnica**

Al hacer el paso a producción se habilitara el boton de generar clave tecnica que al precionarse se visualizara una pantalla con un formulario el cual ya tiene por defecto los datos necesarios para generar dicha clave, estos son el Nit, Nit T y el software Id.

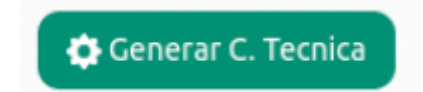

| Generar clave                     | técnica              |  |
|-----------------------------------|----------------------|--|
| Nit *                             | Nit T *              |  |
| 800167494.4                       | 800167494.4          |  |
| Software Id *                     |                      |  |
| a4e5471f-0a7e-4d00-a76b-d6869bce6 | d87 Cancelar Generar |  |

Al presionar el botón de generar el sistema procederá a crear la clave técnica.

|                                                                       | ConfiFactura [Clave Tecnica]<br>La Clave Tecnica es:780edd05c90869a79e5ca6eae3e4f0a71553c<br>ffa70cbb00e1400784955f26980 | <b>*</b> - |
|-----------------------------------------------------------------------|----------------------------------------------------------------------------------------------------|------------|
| Nit *<br>800167494.4<br>Software Id *<br>a4e5471F0a7e-4d00-a76b-d6869 | Aceptar<br>Nit T *<br>800167494.4<br>Cancelar Generar                                                                    |            |
| Copy                                                                  | ight © 2022 ADA - Soluciones adaptadas a tu empresa   Medellín - Colombia                                                |            |

## logout

Para salir de la aplicación de confiFactura debe pulsar en el icono de usuario ubicado en la parte superior derecha.

|                           |                   | 0. 8          | ⊡ Sa                                      |
|---------------------------|-------------------|---------------|-------------------------------------------|
| Crear Nuevo Cliente       |                   | ् Buscar      |                                           |
| Código Cliente            | Nit de la empresa | Tipo Software | Acción                                    |
| FOSEMED_105001013447_TEST | 811022317.6       | FE            | 🕂 Actualizar 🚺 Generar Producción         |
| FOSEMED_105001000132_TEST | 811045489.3       | FE            | 😔 Actualizar 🚺 🖨 Generar Producción       |
| FOSEMED_105001003425_TEST | 811017291.3       | FE            | \ominus Actualizar 🚺 🖨 Generar Producción |
| FOSEMED_105001001121_TEST | 811017315.1       | FE            | 🔿 Actualizar 🚺 🖨 Generar Producción       |
| FOSEMED_105001005410_TEST | 811020369.1       | FE            | 🔿 Actualizar 🛛 🖨 Generar Producción       |
| ltems por página 5 👻      |                   | < A           | nterior 1 2 3 4 5 53 Siguiente »          |

#### From:

http://wiki.adacsc.co/ - Wiki

Permanent link: http://wiki.adacsc.co/doku.php?id=ada:howto:sicoferp:factory:sicoferpscriptsdb:fe:utilities:configurador\_facturacion:features ×

Last update: 2022/07/12 22:09